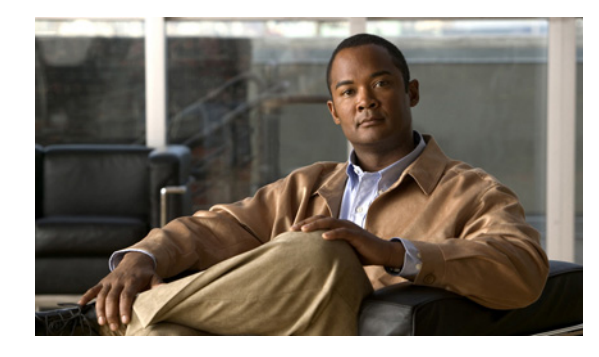

СНАРТЕК

# ギガビット イーサネット インターフェイスの IP バージョン 4(IPv4)の設定

Cisco MDS 9000 ファミリは、ギガビット イーサネット インターフェイスの IP バージョン 4 (IPv4) をサポートしています。この章では、IPv4 アドレスおよびその他の IPv4 機能を設定する方法について 説明します。

この章の内容は、次のとおりです。

- 「IPv4 の概要」(P.7-1)
- 「IPv4 の基本的なギガビット イーサネットの設定」(P.7-2)
- 「VLAN」 (P.7-5)
- 「IPv4-ACL」 (P.7-6)
- 「デフォルト設定」(P.7-7)

### IPv4 の概要

FCIP および iSCSI はいずれもネットワーク接続に TCP/IP を使用します。各 IPS モジュールまたは MPS-14/2 モジュールでは、接続は、適切に設定されたギガビット イーサネット インターフェイスの 形式で提供されます。ここでは、FCIP および iSCSI で使用できるように IP を設定する手順について説 明します。

(注)

**FCIP**の設定については、第2章「FCIPの設定」を参照してください。iSCSIの設定については、第4章「iSCSIの設定」を参照してください。

新しいポート モード(IPS)は、各 IPS モジュールまたは MPS-14/2 モジュールのギガビット イーサ ネット ポートに定義されています。IP ストレージ ポートは、暗黙的に IPS モードに設定されるため、 iSCSI および FCIP ストレージ機能を実行するためだけに使用できます。IP ストレージ ポートは、イー サネット フレームのブリッジまたは他の IP パケットのルートは実行しません。

各 IPS ポートは、ファイバ チャネル SAN のシングル仮想ファイバ チャネル ホストを表します。この IPS ポートに接続されるすべての iSCSI ホストは、シングル ファイバ チャネル ホストを介して結合お よび多重化されます。

ファイバ チャネル ストレージ サブシステムですべてのホスト デバイスの明示的な LUN アクセス コン トロールが必要ない大規模な iSCSI 導入では、プロキシ イニシエータ モードを使用すると設定が簡単 になります。 <u>入</u> (注)

- MPS-14/2 モジュールでのギガビット イーサネット インターフェイスは EtherChannel をサポートして いません。
- <u>》</u> (注)
- ギガビット イーサネット インターフェイスで IPv6 を設定するには、「IPv6 アドレッシングの設定および IPv6 ルーティングのイネーブル化」(P.8-11)を参照してください。

IPS モジュールまたは MPS-14/2 モジュールのギガビット イーサネット ポートは、管理イーサネット ポートと同じイーサネット ブロードキャスト ドメインに設定しないでください。これらは、別のスタ ンドアロン ハブやスイッチまたは別の VLAN のいずれかを使用して、異なるブロードキャスト ドメイ ンに設定してください。

## IPv4 の基本的なギガビット イーサネットの設定

図 7-1 に、基本的なギガビット イーサネット IP バージョン 4 (IPv4) 設定の例を示します。

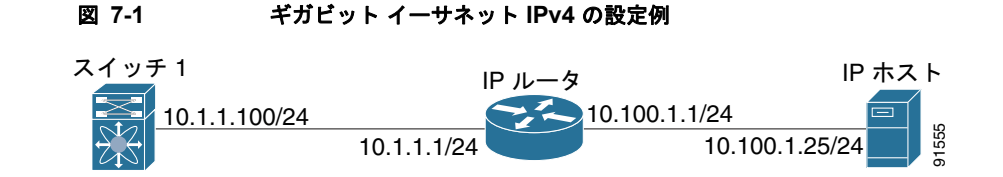

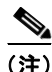

MDS ギガビット イーサネット インターフェイスが接続されているイーサネット スイッチ上のポート は、スイッチ ポートの代わりにホスト ポート (アクセス ポートともいう) として設定する必要があり ます。(イーサネット スイッチ上の) そのポートのスパニング ツリー設定をディセーブルにする必要が あります。これにより、スパニング ツリー設定がイネーブルの場合にイーサネット スイッチが実行す るイーサネット スパニング ツリー処理の待ち時間のために発生する管理ポートの起動待ち時間を回避 できます。シスコ イーサネット スイッチで、Cisco IOS の switchport host コマンドまたは Catalyst OS の set port host コマンドのいずれかを使用します。

Fabric Manager を使用してギガビット イーサネット インターフェイスを設定する手順は、次のとおりです。

ステップ 1 [Switches] > [Interfaces] > [Ethernet] > [IPS] を展開します。

[Information] ペインにギガビット イーサネットの設定が表示されます。

- **ステップ 2** [IP Addresses] タブをクリックします。
- **ステップ 3** [Create Row] タブをクリックします。

[Create Gigabit Ethernet Interface] ダイアログボックスが表示されます。

- **ステップ4** ギガビット イーサネット インターフェイスを作成するスイッチを選択します。
- ステップ 5 インターフェイスを入力します。たとえば、スロット 2、ポート 2の場合 2/2 です。

■ Cisco Fabric Manager IP サービス コンフィギュレーション ガイド

- ステップ 6 IPv4 アドレス (10.1.1.100) およびサブネット マスク (255.255.255.0) を入力します。
- **ステップ7** これらの変更を保存するには、[Create] をクリックします。変更を保存せずに終了するには、[Close] をクリックします。

ここで説明する内容は、次のとおりです。

- 「インターフェイスの説明の設定」(P.7-3)
- 「ビーコンモードの設定」(P.7-3)
- •「自動ネゴシエーションの設定」(P.7-3)
- 「MTU フレーム サイズの設定」(P.7-4)
- 「無差別モードの設定」(P.7-4)

### インターフェイスの説明の設定

任意のインターフェイスのスイッチ ポートの説明の設定の詳細については、『Cisco Fabric Manager Inferfaces Configuration Guide』を参照してください。

### ビーコン モードの設定

任意のインターフェイスのビーコン モードの設定の詳細については、『Cisco Fabric Manager Inferfaces Configuration Guide』を参照してください。

#### 自動ネゴシエーションの設定

デフォルトでは、自動ネゴシエーションはすべてのギガビットイーサネットインターフェイスでイ ネーブルにされています。特定のギガビットイーサネットインターフェイスの自動ネゴシエーション をイネーブルまたはディセーブルにすることができます。自動ネゴシエーションがイネーブルの場合、 ポートはスピードまたはポーズ方式、およびリンクパートナーに基づいた受信信号のデュプレックス を自動的に検出します。自動ネゴシエーション機能を使用して、リンクアップ状態を検出することも できます。

Fabric Manager を使用して自動ネゴシエーションを設定する手順は、次のとおりです。

- **ステップ1** [Switches] > [Interfaces] > [Ethernet] > [IPS] を展開します。 [Information] ペインにギガビット イーサネットの設定が表示されます。
- **ステップ2** [General] タブで、特定のスイッチの [Auto Negotiate] オプションをイネーブルまたはディセーブルに することができます。
- **ステップ3** [Apply Changes] をクリックします。

### MTU フレーム サイズの設定

ポートで大規模な(またはジャンボ)フレームを転送するようにスイッチのインターフェイスを設定で きます。デフォルトの IP Maximum Transmission Unit (MTU; 最大伝送ユニット) フレーム サイズは、 すべてのイーサネット ポートで 1500 バイトです。ポートのジャンボ フレームを設定することで、 MTU サイズを 9000 バイトまで増加できます。

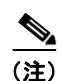

最小 MTU サイズは 576 バイトです。

 $\mathcal{P}$ トント

MTU を変更すると中断が生じます。ソフトウェアで MTU サイズの変更が検出されると、すべての FCIP リンクおよび iSCSI セッションはフラップします。

Fabric Manager を使用して MTU フレーム サイズを設定する手順は、次のとおりです。

- **ステップ1** [Switches] > [Interfaces] > [Ethernet] > [IPS] を展開します。 [Information] ペインにギガビット イーサネットの設定が表示されます。
- **ステップ2** [General] タブの [Mtu] カラムで、特定のスイッチの MTU フレーム サイズを設定する新しい値を入力 できます。たとえば、3000 バイトを入力できます。デフォルトは 1500 バイトです。
- ステップ 3 [Apply Changes] をクリックします。

#### 無差別モードの設定

特定のギガビット イーサネット インターフェイスの無差別モードをイネーブルまたはディセーブルに することができます。無差別モードをイネーブルに設定すると、ギガビット イーサネット インター フェイスはすべてのパケットを受信します。その後、ソフトウェアによってギガビット イーサネット インターフェイス宛てではないパケットがフィルタリングされて廃棄されます。

Fabric Manager を使用して無差別モードを設定する手順は、次のとおりです。

| ステップ 1 | [Switches] > [Interfaces] > [Ethernet] > [IPS] を展開します。                        |  |  |
|--------|-------------------------------------------------------------------------------|--|--|
|        | [Information] ペインにギガビット イーサネットの設定が表示されます。                                     |  |  |
| ステップ 2 | [General] タブで、特定のスイッチの [Promiscuous Mode] オプションをイネーブルまたはディセーブ<br>ルにすることができます。 |  |  |

**ステップ 3** [Apply Changes] をクリックします。

#### VLAN

### VLAN

ここでは、Cisco MDS NX-OS での Virtual LAN (VLAN; 仮想 LAN) サポートについて説明します。 ここで説明する内容は、次のとおりです。

- 「ギガビットイーサネットの VLAN について」(P.7-5)
- 「VLAN サブインターフェイスの設定」(P.7-5)
- 「インターフェイスのサブネットの要件」(P.7-6)

### ギガビット イーサネットの VLAN について

仮想 LAN (VLAN) は、物理 LAN ネットワークに複数の仮想レイヤ 2 ネットワークを作成します。 VLAN は、トラフィックの分離、セキュリティ、ブロードキャスト コントロールを提供します。

ギガビット イーサネット ポートは、IEEE 802.1Q VLAN カプセル化でイーサネット フレームを自動的 に認識します。複数の VLAN からのトラフィックを 1 つのギガビット イーサネット ポートで受信する 必要がある場合、各 VLAN に 1 つずつ、サブインターフェイスを設定します。

(注)

IPS モジュールまたは MPS-14/2 モジュールがシスコ イーサネット スイッチに接続されていて、複数 の VLAN からのトラフィックを 1 つの IPS ポートで受信する必要がある場合、イーサネット スイッチ で次の要件を満たしている必要があります。

- IPS モジュールまたは MPS-14/2 モジュールに接続されるイーサネット スイッチ ポートがトラン キング ポートとして設定されている。
- カプセル化がデフォルトの ISL ではなく 802.1Q に設定されている。

VLAN ID をギガビット イーサネット インターフェイス名のサブスクリプションとして使用して、サ ブインターフェイス名を作成します。

slot-number / port-number.VLAN-ID

### VLAN サブインターフェイスの設定

Device Manager を使用して VLAN サブインターフェイス (VLAN ID) を設定する手順は、次のとお りです。

- **ステップ1** [Interface] > [Ethernet and iSCSI] を選択します。
- **ステップ 2** [Sub Interfaces] タブをクリックします。
- ステップ3 802.1Q が使用されるギガビット イーサネット サブインターフェイスを選択します。
- **ステップ 4** [Edit IP Address] ボタンをクリックします。
- **ステップ 5** ギガビット イーサネット インターフェイスの IPv4 アドレスおよびサブネット マスクを入力します。
- **ステップ 6** [Create] をクリックして変更を保存するか、[Close] をクリックします。

### インターフェイスのサブネットの要件

ギガビット イーサネット インターフェイス (メジャー)、サブインターフェイス (VLAN ID) および 管理インターフェイス (mgmt 0) は、設定に応じて同じサブネットまたは異なるサブネットに設定で きます (表 7-1 を参照してください)。

#### 表 7-1 インターフェイスのサブネットの要件

|                        |                         | 同じサブネッ<br>トの |                                                                                 |
|------------------------|-------------------------|--------------|---------------------------------------------------------------------------------|
| インターフェイス 1             | インターフェイス 2              | 設定           | 注                                                                               |
| ギガビットイーサネット<br>1/1     | ギガビット イーサネット<br>1/2     | न् <u></u>   | 2 つのメジャー インターフェイスを同じサブネッ<br>トまたは異なるサブネットに設定できます。                                |
| ギガビットイーサネット<br>1/1.100 | ギガビット イーサネット<br>1/2.100 | пj           | 同じ VLAN ID の2つのサブインターフェイスを同<br>じサブネットまたは異なるサブネットに設定でき<br>ます。                    |
| ギガビットイーサネット<br>1/1.100 | ギガビット イーサネット<br>1/2.200 | 不可           | 異なる VLAN ID の 2 つのサブインターフェイスを<br>同じサブネットに設定することはできません。                          |
| ギガビットイーサネット<br>1/1     | ギガビット イーサネット<br>1/1.100 | 不可           | サブインターフェイスをメジャー インターフェイ<br>スと同じサブネットに設定することはできません。                              |
| mgmt0                  | ギガビット イーサネット<br>1/1.100 | 不可           | mgmt0 インターフェイスをギガビット イーサネッ<br>ト インターフェイスまたはサブインターフェイス<br>と同じサブネットに設定することはできません。 |
| mgmt0                  | ギガビット イーサネット<br>1/1     | 不可           |                                                                                 |

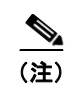

表 7-1 の設定要件はイーサネット PortChannel にも適用されます。

## **IPv4-ACL**

ここでは、IPv4 Access Control List (IPv4-ACL; IPv4 アクセス コントロール リスト)の注意事項、お よびこれらをギガビット イーサネット インターフェイスに適用する方法について説明します。

#### <u>》</u> (注)

**IPv4-ACL** の作成については、『*Cisco Fabric Manager Security Configuration Guide*』を参照してくだ さい。

デフォルト設定

### ギガビット イーサネット IPv4-ACL の注意事項

ギガビット イーサネット インターフェイスの IPv4-ACL を設定する場合、次の注意事項に従ってください。

• Transmission Control Protocol (TCP; 伝送制御プロトコル) または Internet Control Message Protocol (ICMP; インターネット制御メッセージ プロトコル) だけを使用します。

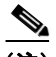

- (注) User Datagram Protocol (UDP; ユーザ データグラム プロトコル) および HTTP などのそ の他のプロトコルは、ギガビット イーサネット インターフェイスではサポートされていま せん。これらのプロトコルのルールを含む ACL をギガビット イーサネット インターフェ イスに適用することはできますが、そのルールの効果はありません。
- インターフェイスをイネーブルにする前に IPv4-ACL をインターフェイスに適用します。これにより、トラフィック フローが開始される前に、フィルタが正常であることを確認できます。
- 次の条件に注意してください。
  - log-deny オプションを使用する場合、毎秒最大 50 のメッセージが記録されます。
  - established オプションは、このオプションを含む IPv4-ACL をギガビット イーサネット イン ターフェイスに適用する場合は無視されます。
  - IPv4-ACL ルールが既存の TCP 接続に適用される場合、ルールは無視されます。たとえば、A と B の間に既存の TCP 接続があり、発信元を A、宛先を B とするすべてのパケットの削除を 指定する IPv4-ACL がその後で適用された場合、このルールの効果はありません。

 $\mathcal{Q}$ 

ント IPv4-ACL がギガビット イーサネット インターフェイスにすでに含まれている場合、このインターフェイスをイーサネット PortChannel グループに追加することはできません。IPv4-ACL の設定については、『Cisco Fabric Manager Security Configuration Guide』を参照してください。

# デフォルト設定

表 7-2 に、IPv4 パラメータのデフォルト設定を示します。

表 7-2 デフォルトの IPv4 パラメータ

| パラメータ             | デフォルト                    |
|-------------------|--------------------------|
| IPv4 MTU フレーム サイズ | すべてのイーサネット ポートで 1500 バイト |
| 自動ネゴシエーション        | イネーブル                    |
| 無差別モード            | ディセーブル                   |

■ デフォルト設定

■ Cisco Fabric Manager IP サービス コンフィギュレーション ガイド